# HOW TO: LOAD A DEAL IN ATDW

Tourism businesses around Queensland can load a deal or a set of deals (up to three deals per ATDW profile) through ATDW. When your deal is loaded, it will appear on <u>Queensland.com</u> on a special holiday deals page. This page is live all the time but often boosted by various campaigns that TEQ runs.

If you are loading a deal for a campaign, please make sure you enter the booking and travel dates relevant to the campaign.

#### When loading these deals:

- Provide instructions to guide consumers how to book and pay for their preferred experience or tour.
- Ensure your deal is available for any traveler.

Once all deals are confirmed and have passed the Quality Assurance process in ATDW, they will be published live on <u>Queensland.com</u>.

#### What makes a good deal?

Your deal doesn't need to be a discount (though it could be) - it could be a value-add (such as a meal, transfers, complimentary photo or free wetsuit hire), or a package with another experience. It can also be a discount off your standard rates.

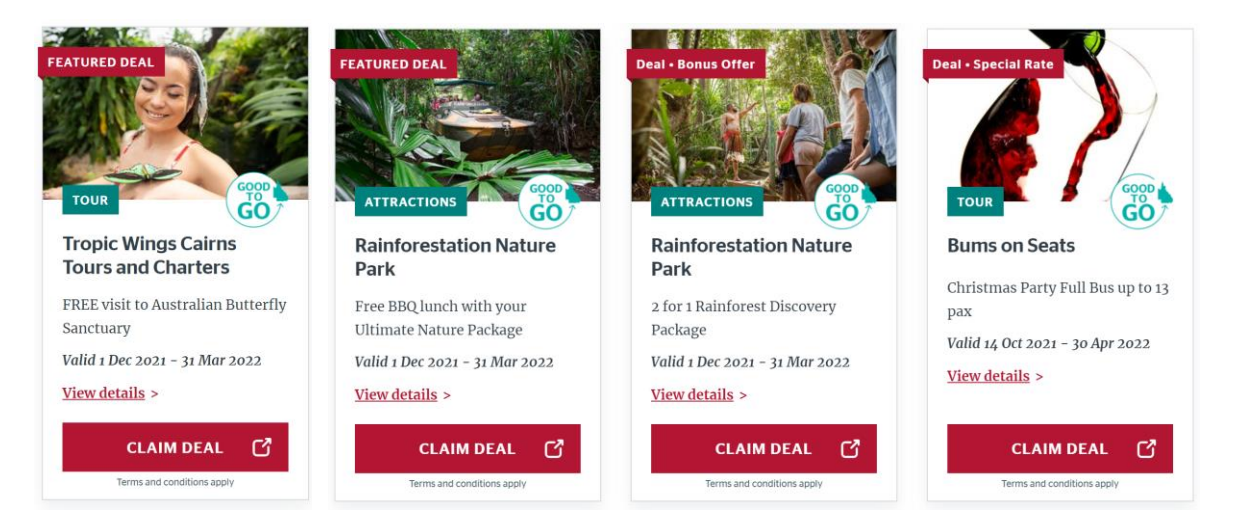

| Step | Instructions                                                                                                    | Notes                                     |  |
|------|----------------------------------------------------------------------------------------------------|-------------------------------------------|--|
| 1    | Go to atdw-online.com.au                                                                                             |                                           |  |
| 2    | Enter your username (email address) and password                                                                     |                                           |  |
| 3    | From your Profile Dashboard, click the<br>'Update' button next to the profile you would<br>like to update            |                                           |  |
| 4    | Navigate to the 'Add a Deal/Offer' section on<br>the left-hand side menu and add the details<br>of your holiday deal |                                           |  |
| 5    | In 'Deal Type' select 'Promo Code' from the<br>dropdown list                                                         |                                           |  |
| 6    | Add a Deal Offer Name – note this is what<br>will be displayed as your Deal Name on<br>Queensland.com                | eg. \$50 off couples Hot Air Balloon tour |  |
| 7    | Enter a 'Deal Description' with information<br>about the deal on offer and what discount<br>the promo code provides. | Maximum 500 characters.                   |  |
|      |                                                                                                    |                                           |  |

teq.queensland.com Page 1

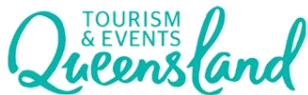

# HOW TO: LOAD A DEAL IN ATDW

|    | Include any other details for the offer - eg.<br>what product you're offering, key features of<br>the product.<br>Please include the channel you require<br>customers to use to book and pay (eg. via<br>phone only) and provide contact details<br>(phone number/email address etc.). | e.g. Get 20% off this summer on our jet ski tours. This<br>deal applies to both adult and child tickets. So come with<br>your family and make the most of your summer break!                                                                                                    |
|----|----------------------------------------------------------------------------------------------------|----------------------------------------------------------------------------------------------------|
| 8  | Enter the 'Deal Terms and Conditions'.                                                                                                    | Maximum 400 characters.                                                                                                    |
|    | business.                                                                                                    | <ul> <li>We recommend including (if applicable):</li> <li>Cancellation policy (this is important during times of travel uncertainty)</li> <li>Minimum age / safety requirements</li> <li>If the deal is subject to availability</li> </ul>                                                                           |
| 9  | Enter the Deal 'In-Market Dates'. These are the dates when TEQ will advertise your offer on <u>Queensland.com</u> .                                                                                                    | If you are loading a deal for a campaign, please follow the campaign in-market dates.                                                                                                    |
| 10 | Enter the 'Validity' Dates as follows. 'Validity'<br>Dates are when consumers can use your<br>offer.                                                                                                    | If you are loading a deal for a campaign, please follow the campaign validity dates.                                                                                                    |
| 11 | For ATDW deal entries, enter the deal price<br>at the already discounted price.                                                                                                    | If you are offering \$50.00 off a Rainforest tour usually valued at \$180.00, please enter \$130.00 in the Deal Price field. Leave the 'Price Comment' field blank. If you have entered a more generic offer like, get \$50 off any tour, you can enter that into the Price Comment instead of the Deal Price field. |
| 12 | Please upload a deal image that is bright,<br>high quality and represents your experience.<br>This must be 1600 pixels wide by 1200<br>pixels high in landscape orientation.                                                                                                    | The image will also ask for Alt Text.                                                                                                    |
| 13 | Please enter all inclusions applicable to your deal.                                                                                                    | <b>Example:</b><br>Includes lunch, champagne, and a complimentary photo.                                                                                                    |
| 14 | In the 'Deal URL' field, add a page on your<br>website where you will provide information<br>about the deal. If you're unable to build a<br>page with the deal information, please<br>provide a link to your contact page on your<br>website.                                          |                                                                                                    |
| 15 | Submit your deal for review.                                                                                                    | Once reviewed and approved by the Quality Assurance<br>team your deal will be published within 24 hours, or if<br>part of a campaign then it will go live on the campaign<br>start date.                                                                                                    |

### Help

If you need help during the campaign, please contact:

### **ATDW Helpdesk**

Monday to Friday | During business hours Ph. 1800 629 749 Email: <u>atdw@queensland.com</u>

teq.queensland.com Page 2

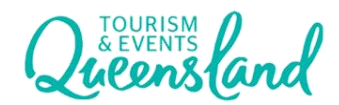